## INSTRUCTIVO PARA EL ACCESO AL SIU-GUARANÍ E INSCRIPCIÓN A MATERIAS PARA INGRESANTES

- 1- A través de un navegador de internet (preferentemente el Mozilla FireFox), ingresar al sitio http://autogestion.guarani.unse.edu.ar
- 2- En la pantalla de entrada del sistema, hacer clik en "¿Olvidaste tu contraseña o sos un usuario nuevo?"

| R attain or patient acabilities                                                                                                    |                                                                                                    |
|----------------------------------------------------------------------------------------------------|----------------------------------------------------------------------------------------------------|
| Account Foches de Eserver Hocelse de Caraldes                                                                                                    |                                                                                                    |
| Ingresá tus datos                                                                                                    | SIU Guarani 👎 🔟                                                                                                    |
| Ussaho                                                                                                    | Algunan de las conas que polés havar con este elsterna sun                                                                                                    |
| Contraseña                                                                                                    | Inscribute a risterior y enderances.     Consultar in plan de la propavata.     Consultar la fisitoria académica.     Actualect et antoro personate.     Recibie alvetas notav personate.     Recibie alvetas notav personate. |
| ( The second second sec | Tutorial y documentos de interes                                                                                                    |

- 3- En el cuadro de texto, escribí tu número de documento sin puntos
- 4- Marcá la casilla de verificación "No soy un robot"
- 5- Hacé clik en el botón "Continuar"

| Accesa Fechas de Examen. Hatarios de Cursadas                                                                                                    |                                                                                                    |
|----------------------------------------------------------------------------------------------------|----------------------------------------------------------------------------------------------------|
| Recuperar contraseña<br>Ingresa tu número de documento y se te enviará un mail con instrucciones para<br>reestablecer tu contraseña<br>País<br>Argentina | SIU Guarani f<br>Algunas de las cosas que podés hacer con este sistema son:                                       |
| (DNI) Documento Nacional de Identidad •                                                                                                    | Recibir alertas sobre periodos de inscripción o vencimiento de axámenes finales. Tutorial y documentos de interes |
| Annalo de documento (an pantos la Quones)                                                                                                    |                                                                                                    |
| Continuar 3                                                                                                    | Configurar navegador para gunorar constancia     Generar constancia alianno regular desde celular                 |

Hecho esto, el sistema te enviará automáticamente un correo a la dirección que hayas indicado en la ficha de preinscripción con remitente "Autogestión Guaraní".

Si no lo encuentras en la bandeja de entrada, búscalo en la carpeta de "spam" o "correo no deseado".

Ese correo contiene un link para que, haciendo clik en él, vuelvas al Guaraní para generar tu clave. Esa clave es de tu exclusiva responsabilidad. De más está recomendarte que no la divulgues. Cuando el sistema te acepta la clave, podrás entrar en la misma pantalla de inicio indicando tu "Usuario" (será siempre tu número de documento) y la "Clave" que que hayas definido.

El próximo paso es inscribirte a cursar las materias del presente módulo.

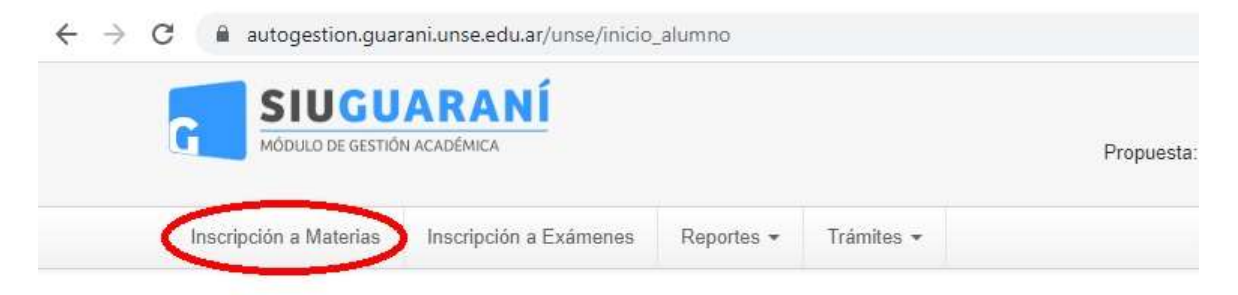

Andá a la solapa "Inscripción a Materias" y elegí (de a una por vez) y confirmá la inscripción. En este punto es muy importante que anotes el Número de transacción que te informa el sistema. Ese es tu comprobante del trámite que acabas de realizar.

|                                                       | 야 ☆            |
|-------------------------------------------------------|----------------|
|                                                       | -              |
|                                                       |                |
| ropuesta: <b>*Eonior non roor Enion Enion Enion P</b> | Oconfiguración |

Una vez que terminaste, debes cerrar tu sesión en el sistema.